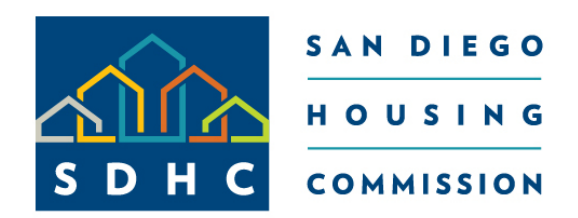

## We're About People

# San Diego Housing Commission Landlord Portal Seminar

**Rental Assistance Division** 

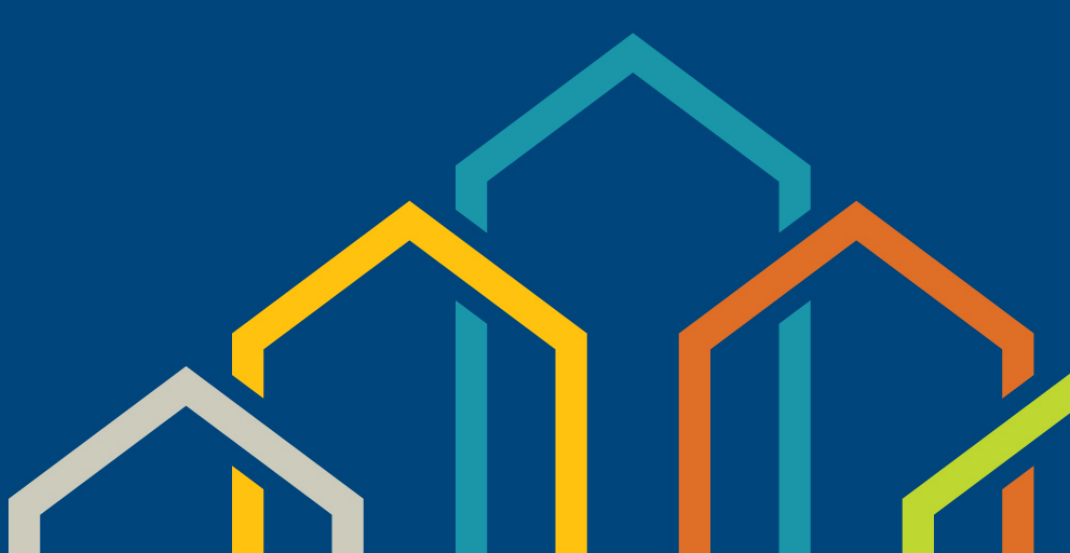

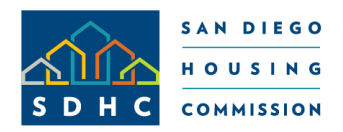

# SDHC Landlord Portal Getting Started

## Visit SDHC's website www.sdhc.org and hover over "Doing Business With Us"

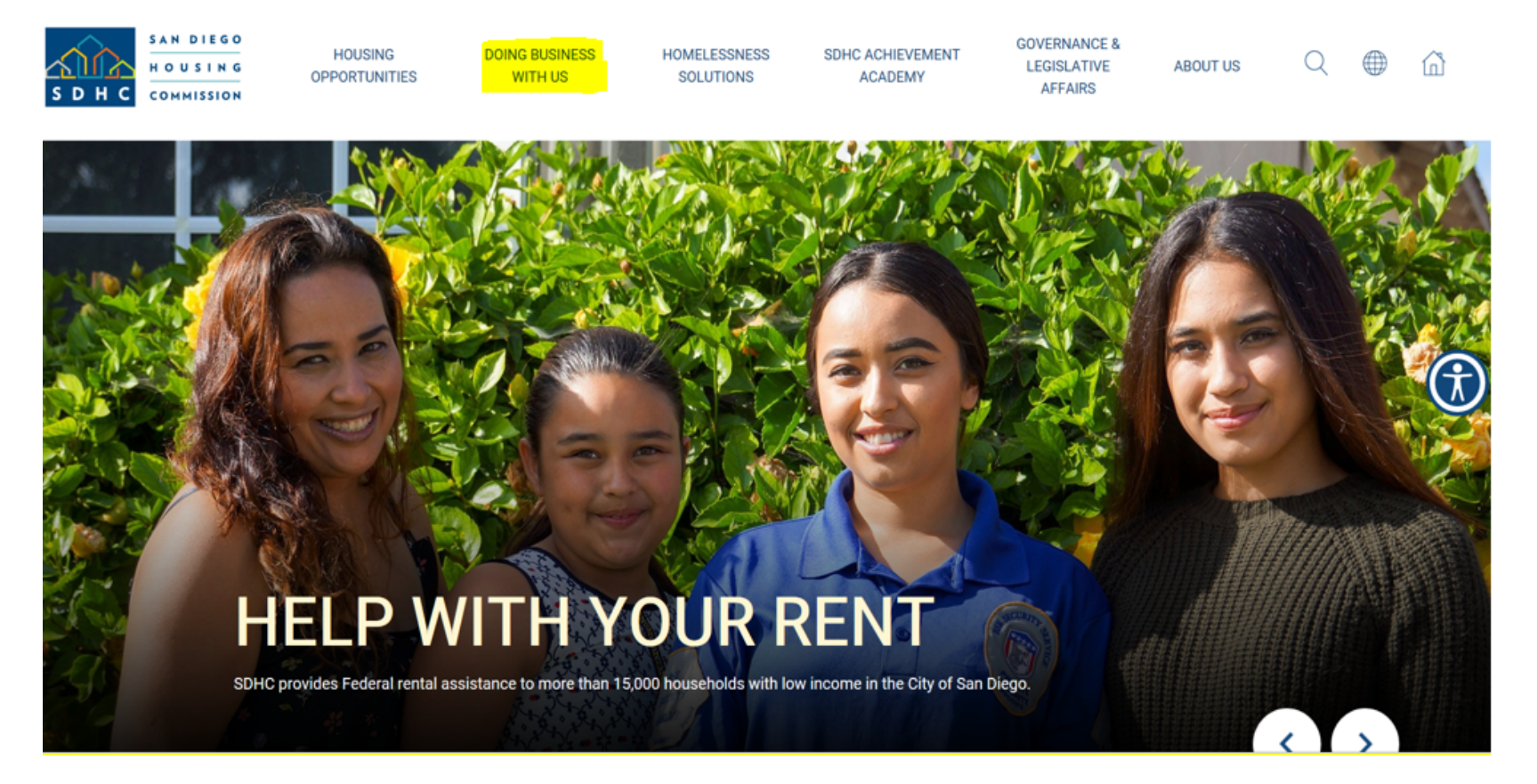

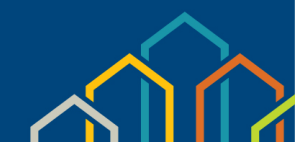

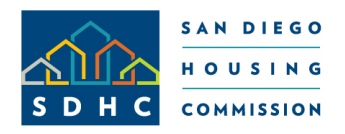

# SDHC Landlord Portal Getting Started (Continued)

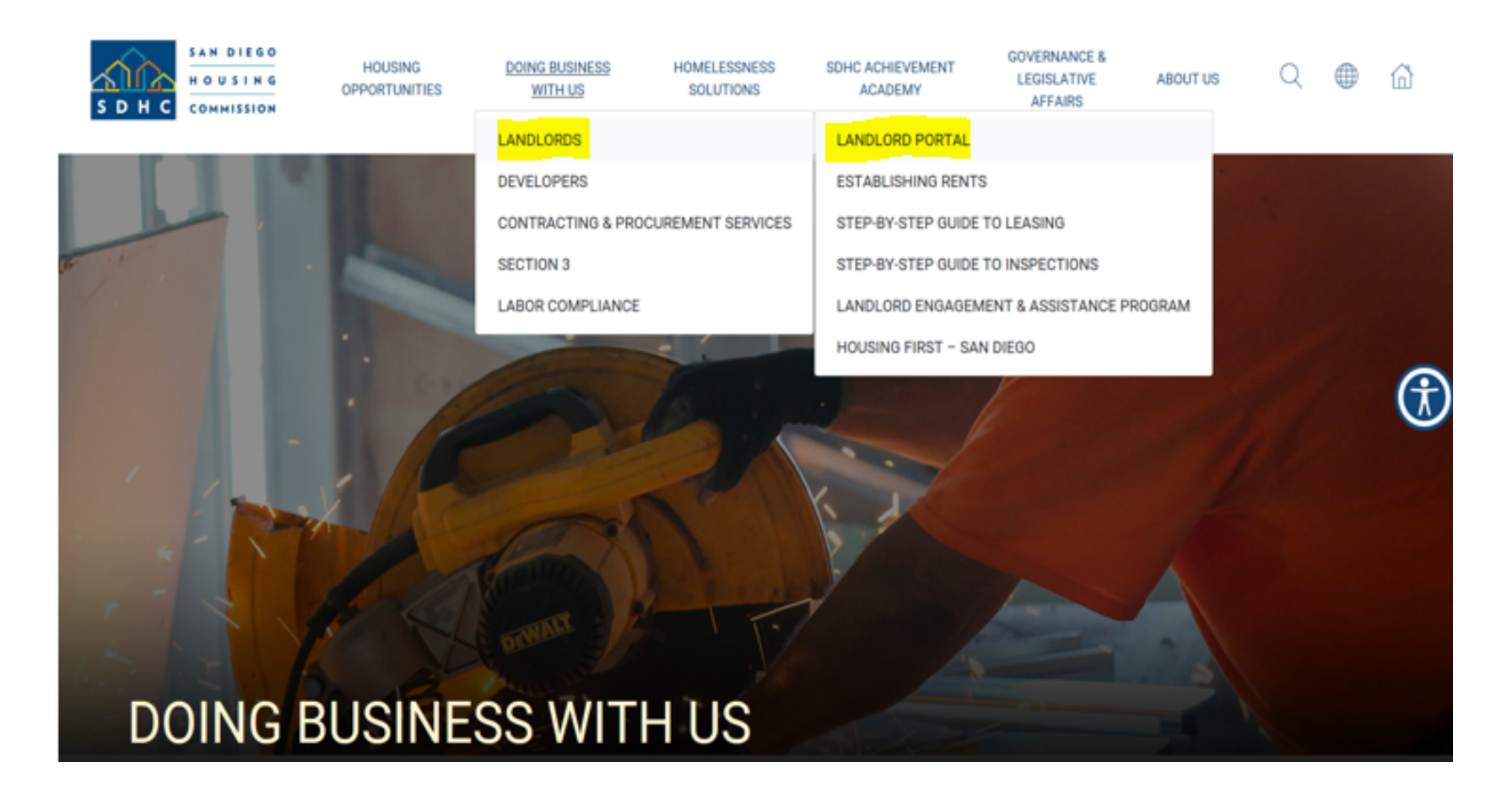

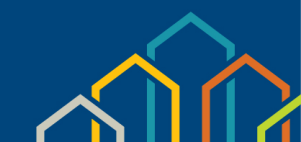

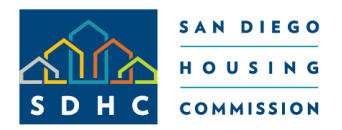

# SDHC Landlord Portal Register/Log In

## SDHC Landlord Portal Webpage effective November 2018

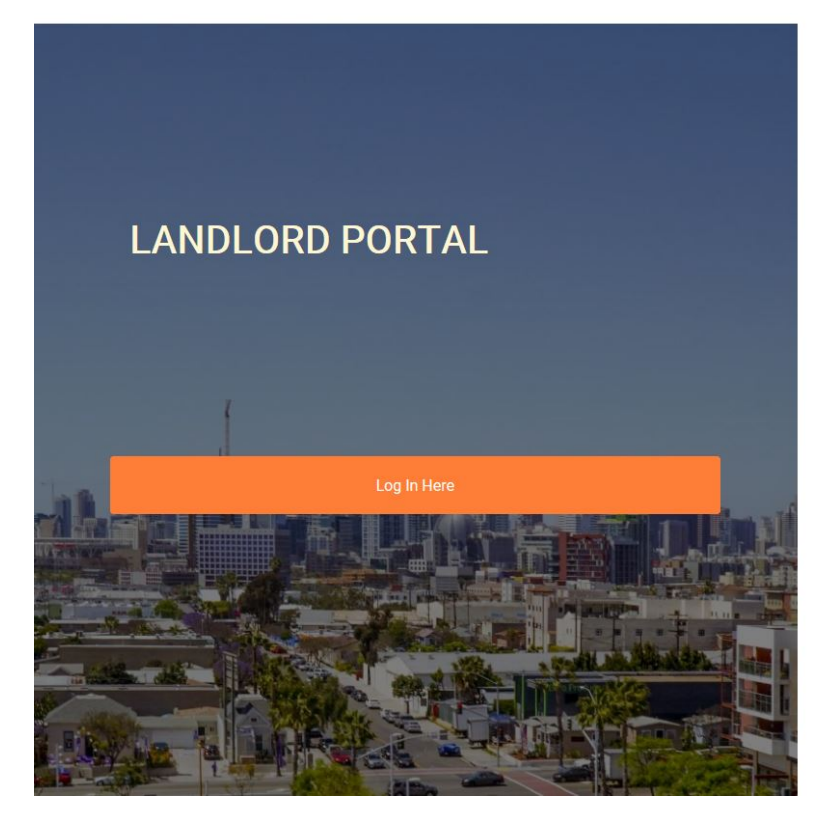

Homepage > Doing Business With Us > Landlords > Landlord Portal

#### SDHC Landlord Portal Upgrade Coming This Fall

This fall, the San Diego Housing Commission (SDHC) will upgrade its online Landlord Portal with improved performance and enhanced capabilities, such as one login to access all of your accounts. A mandatory software update required SDHC to upgrade the Landlord Portal. The new software system will not carry over landlords' current registration. Those who previously registered for the SDHC Landlord Portal will need to register again. Account history will remain unchanged.

#### SDHC Landlord Portal

The San Diego Housing Commission's (SDHC) Landlord Portal provides landlords with access to information about their accounts – 24 hours a day, 7 days a week – from anywhere they have Internet access:

- · Unit inspection results
- Ledger balances
- Pending payment and abatement holds
- Caseworker assignments
- Contact and profile information
- Online forms (change of address, etc.)

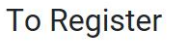

• Your vendor number/registration code is required to register for the owner portal.

You will find the registration code on the SDHC Landlord Portal Registration Letter (mailed in November 2018), new landlord vendor confirmation email or by contacting SDHC at ownerinfo@sdhc.org.

Landlords also may also email ownerinfo@sdhc.org for owner/vendor information.

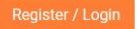

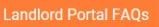

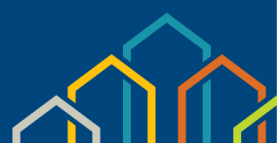

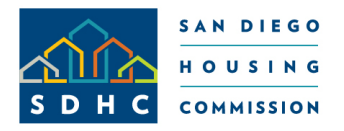

SDHC Landlord Portal Register/Log In (Continued)

- Your vendor number/registration code is required to register for the owner portal
- You will find the registration code on the SDHC Landlord Portal Registration Letter (issued November 2018), new vendor confirmation email or by contacting SDHC at <u>ownerinfo@sdhc.org</u>

#### Landlord Registration

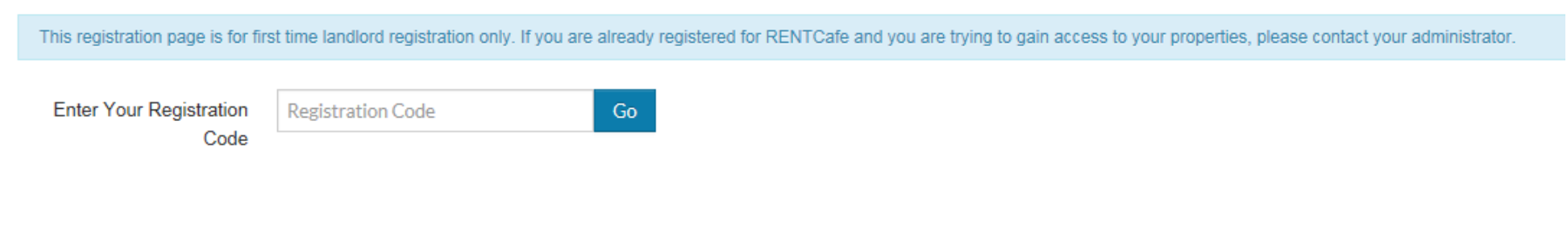

Already registered? Click here to login

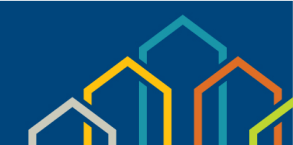

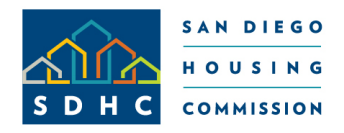

# SDHC Landlord Portal Available Information

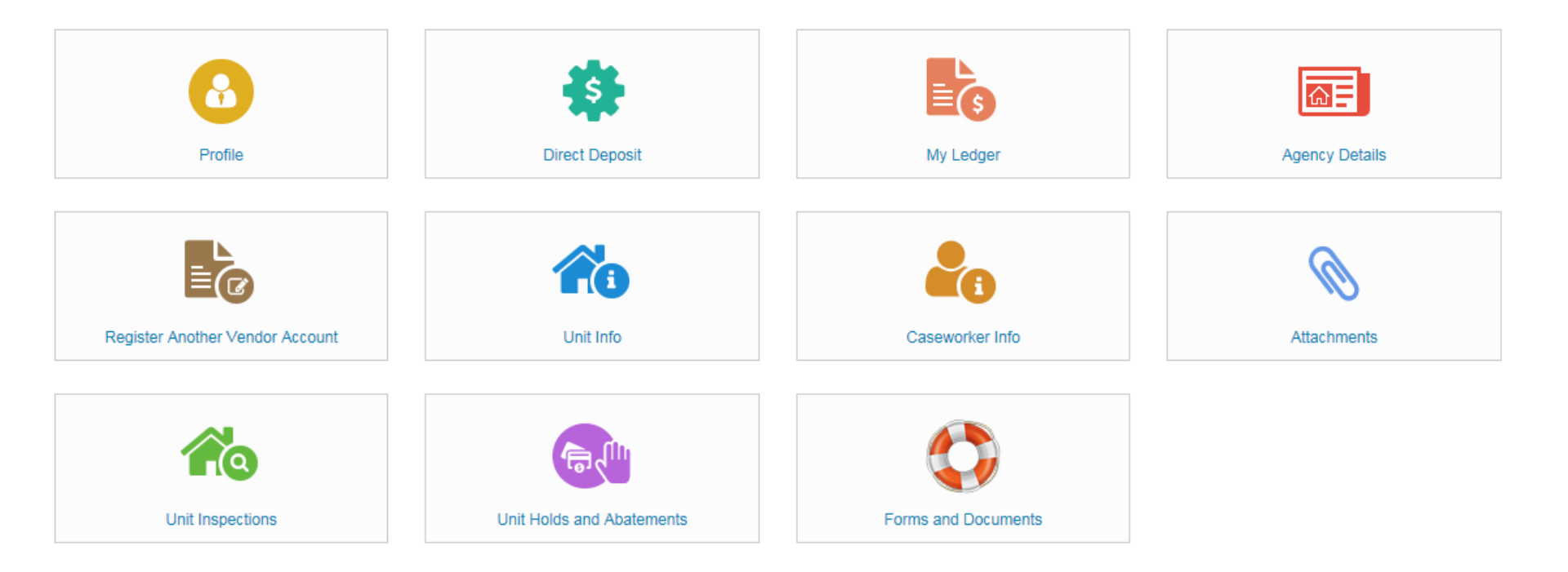

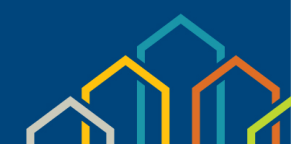

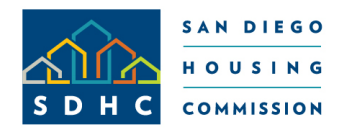

# SDHC Landlord Portal Profile Page

## Locate Vendor Account Information

• Edit/Update Profile

#### Profile

| Company            | 40TH STREET, LLC |    |
|--------------------|------------------|----|
| Name               |                  |    |
| Tax ID#            | ***-**-8559      |    |
| Account Nickname   | test page        |    |
| Contact            |                  |    |
| Mailing Address    | 1122 SDHC Blvd   |    |
|                    |                  |    |
| City - State - Zip | SAN DIEGO        | CA |
| Office             | (555) 666-7777   |    |
| Home               | (555) 666-7777   |    |
| FAX                |                  |    |
|                    | Update Profile   |    |
|                    |                  |    |

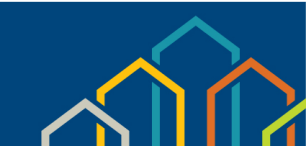

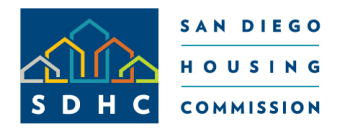

# SDHC Landlord Portal Register Another Vendor Account

## Ability to Register Multiple Vendor Accounts

| Home Vendor Management 🔻     | Settings 🕶 Logout    |
|------------------------------|----------------------|
| Register Another Ve          | endor Account        |
| Enter Your Registration Code | Registration Code Go |

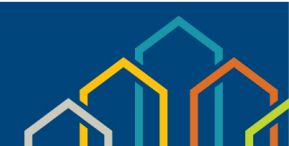

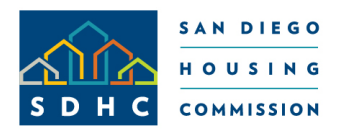

# SDHC Landlord Portal My Ledger

- View transactions
- Search Data by date, invoice number, tenant name
- Export data to excel worksheet

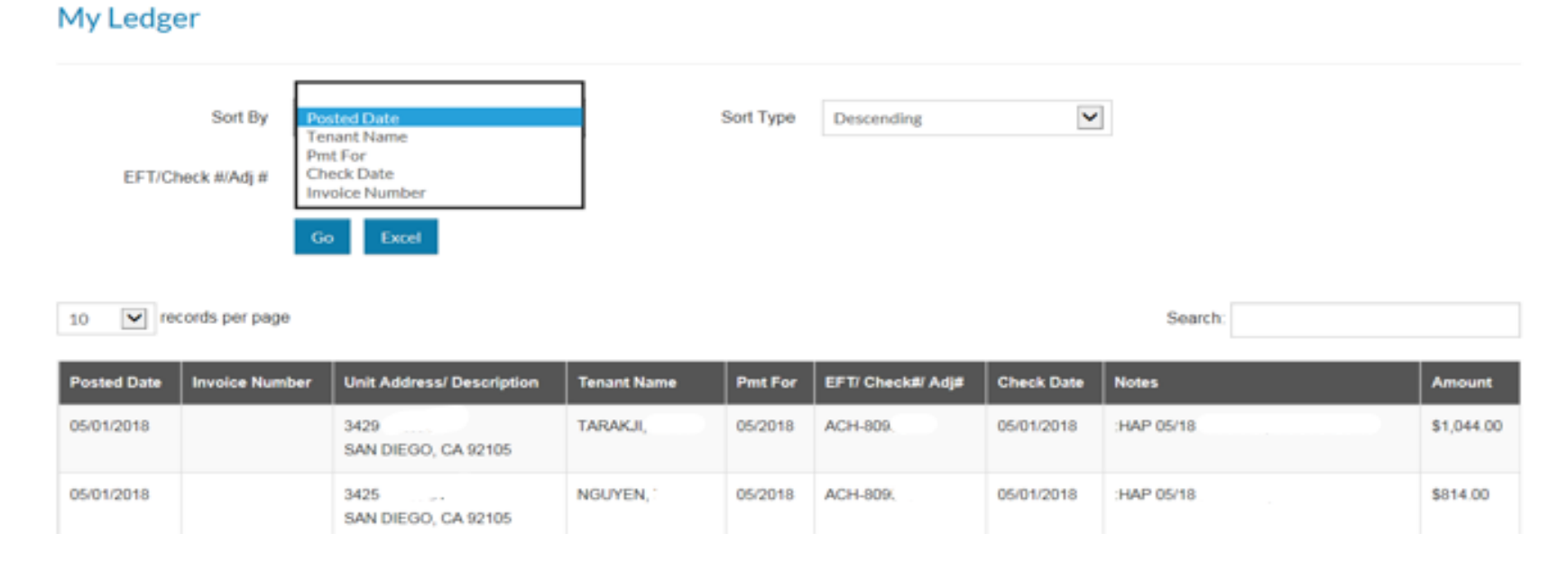

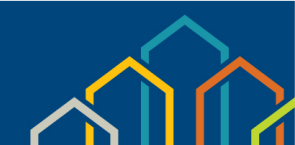

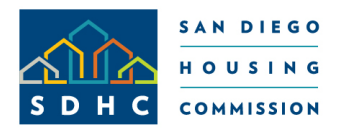

SDHC Landlord Portal My Ledger (Continued)

Data can be sorted by:

- Posted Date
  - Sorts transactions by Posted Date during the period selected
- Tenant Name
  - Sorts transactions by Tenant Name during the period selected
- EFT/Check#/Adjustment #
  - Sorts transactions by the EFT (direct deposit)/Check #/Adjustment # during the period selected.

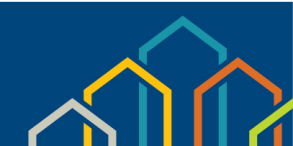

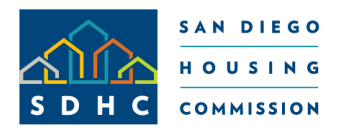

SDHC Landlord Portal Caseworker Information

- Provides caseworker name, phone number and email address for each tenant.
- Provides tenant status, re-exam date and unit address.
- The data can be filtered according to "Tenant Status" and "Search" options.

| Caseworker mit    | ,<br>,                                |                  |                              |                     |                 |                             |
|-------------------|---------------------------------------|------------------|------------------------------|---------------------|-----------------|-----------------------------|
| Tenant Status     | Current<br>Past<br>Future<br>Go Excel | Ĵ                |                              |                     |                 |                             |
|                   |                                       |                  | SDHC Landlord Portal Overvie | W                   | Search:         |                             |
| Caseworker Name 🗳 | Caseworker Phone                      | Caseworker Email | Tenant Name 🛛 🌩              | Tenant Status 🛛 🏼 🌢 | Re-exam Date  🌲 | Unit Address 🔶              |
| Nguyen, Trinh     | 619-578-7119                          | trinhn@sdhc.org  | TARAKJI,                     | Current             | 04/01/2020      | 3429<br>SAN DIEGO, CA 92105 |
| Jimenez, Arturo   | 619-578-7159                          | arturoj@sdhc.org | NGUYEN,                      | Current             | 02/01/2020      | 3425<br>SAN DIEGO, CA 92105 |

San Diego Housing Commission Slide #11

Caseworker Info

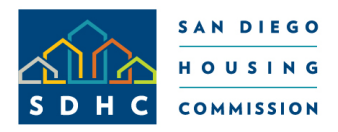

SDHC Landlord Portal Unit Inspections

- View unit inspection history.
- Filter information by inspection ID, unit address, tenant name, inspection type, date scheduled, abatement and result information.
- Select the Result Type field to sort by "Pass," "Fail" and "No Show/Cancel."
- Click the "Details" button to generate report of inspection status.

**Unit Inspections** 

|           | Result Type<br>F<br>N<br>P  | ali<br>lo St<br>ass | now/Cancel    |                   |                |                  |                  |                  |                |         |
|-----------|-----------------------------|---------------------|---------------|-------------------|----------------|------------------|------------------|------------------|----------------|---------|
|           |                             |                     |               |                   |                |                  |                  | Search:          |                |         |
| Insp ID\$ | Unit Address                | ¢                   | Tenant Name 👙 | Insp Type 🛛 🌲     | Reinspect ID 🛊 | Scheduled Date 🖨 | Inspected Date 🛊 | Abatement Date 🖨 | Result \$      |         |
| 221620    | 3425<br>SAN DIEGO, CA 92105 | 5                   | NGUYEN, 1     | Annual            |                | 01/15/2018       | 12/01/2017       |                  | No Show/Cancel | Details |
| 221805    | 3429<br>SAN DIEGO, CA 92105 | 5                   | TARAKJI,      | Quality Assurance |                | 01/15/2018       | 12/01/2017       |                  | No Show/Cancel | Details |
| 222418    | 3425<br>SAN DIEGO, CA 92105 | 5                   | NGUYEN,       | Reinspection      | 1              | 01/31/2018       | 01/31/2018       |                  | Fail           | Details |

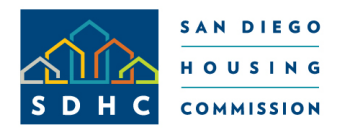

# SDHC Landlord Portal Unit Inspections (Continued)

## • View and print inspection results

| nspection Details                                                                                                    |                                                                                                    |                                                                                         |                                                                                                    |                                    |                                                                                                    |                 |
|----------------------------------------------------------------------------------------------------|----------------------------------------------------------------------------------------------------|-----------------------------------------------------------------------------------------|----------------------------------------------------------------------------------------------------|------------------------------------|----------------------------------------------------------------------------------------------------|-----------------|
| enant Name                                                                                                    | Inspection ID                                                                                                    | 221620 Lette                                                                            | г Туре                                                                                                    |                                    | ~                                                                                                    |                 |
| Init Address                                                                                                    | Inspect Type                                                                                                    | Annual Linke                                                                            | d Inspection                                                                                                    | Previous Next                      |                                                                                                    |                 |
| SAN DIEGO, CA 92                                                                                                    | Inspect Date                                                                                                    | 12/01/2017 Generat                                                                      | e Letter                                                                                                    |                                    |                                                                                                    |                 |
|                                                                                                    | Inspector                                                                                                    |                                                                                         |                                                                                                    |                                    |                                                                                                    |                 |
|                                                                                                    | Phone                                                                                                    |                                                                                         |                                                                                                    |                                    |                                                                                                    |                 |
| Itease Note:         order to continue to make housing assistance         ems listed below.         Excel         10         vecords per page                                                                                                | payment to you for y                                                                                                    | our unit on behalf of the                                                               | HCV participant                                                                                                    | t, you must take the ne<br>Search: | cessary action to re                                                                                                    | pair the failed |
|                                                                                                    |                                                                                                    |                                                                                         |                                                                                                    |                                    |                                                                                                    |                 |
| Area                                                                                                    | Item                                                                                                    | Criteria                                                                                | Ratings 🜲                                                                                                    | Responsibility                     | Observations                                                                                                    | Notes           |
| Area 4<br>Bedroom 4                                                                                                    | Item +                                                                                                    | Criteria                                                                                | Ratings 🜲                                                                                                    | Responsibility                     | Observations                                                                                                    | Notes           |
| Area 4 Bedroom 4 Secondary Rooms                                                                                                    | Item     4       Other 3     0       Other 2     0                                                                                                    | Criteria                                                                                | Ratings 🜲                                                                                                    | Responsibility                     | ◆ Observations                                                                                                    | Notes           |
| Area 4<br>Bedroom 4<br>Secondary Rooms<br>Living Room                                                                                                    | Item     Item       Other 3       Other 2       Security                                                                                                    | Criteria Criteria Show Criteria                                                         | Ratings 🜲                                                                                                    | Responsibility                     | Observations                                                                                                    | Notes           |
| Area 4 Bedroom 4 Secondary Rooms Living Room Bathroom 3                                                                                                    | Item       Other 3       Other 2       Security       Other 3                                                                                                    | Criteria Criteria Show Criteria                                                         | Ratings \$                                                                                                    | Responsibility                     | Observations                                                                                                    | Notes           |
| Area 4<br>Bedroom 4<br>Secondary Rooms<br>Living Room<br>Bathroom 3<br>Bedroom 1                                                                                                    | Item       Other 3       Other 2       Security       Other 3       Walls                                                                                                    | Criteria Criteria Show Criteria Show Criteria                                           | Ratings \$                                                                                                    | Responsibility                     | Observations                                                                                                    | Notes           |
| Area  Area  Area  Area  Bedroom 4  Secondary Rooms  Living Room  Bathroom 3  Bedroom 1  General Health and Safety                                                                                                    | Item       Other 3       Other 2       Security       Other 3       Other 3       Walls       Elevators                                                                                             | <ul> <li>Criteria</li> <li>Show Criteria</li> <li>Show Criteria</li> </ul>              | Ratings \$                                                                                                    | Responsibility                     | Observations Observations                                                                                                    | Notes           |
| Area 4 Bedroom 4 Secondary Rooms Living Room Bathroom 3 Bedroom 1 General Health and Safety Bedroom 3                                                                                                    | Item       Other 3       Other 2       Security       Other 3       Walls       Elevators       Ceiling                                                                                             | Criteria Criteria Show Criteria Show Criteria Show Criteria                             | Ratings \$                                                                                                    | Responsibility                     | Observations     Observations                                                                                                    | Notes Notes     |
| Area        Bedroom 4        Secondary Rooms        Living Room        Bathroom 3        Bedroom 1        General Health and Safety        Bedroom 3        Lead Based Paint Throughout Unit                                                 | Item       Other 3       Other 2       Security       Other 3       Walls       Elevators       Ceiling       LBP Other 1                                                                           | Criteria Criteria Show Criteria Show Criteria Show Criteria                             | Ratings         \$           2                                                                                                    | Responsibility                     | Observations     Observations                                                                                                    | Notes Notes     |
| Area     *       Bedroom 4     *       Secondary Rooms     *       Living Room     *       Bathroom 3     *       General Health and Safety     *       Bedroom 3     *       Lead Based Paint Throughout Unit     *       Living Room     * | Item     4       Other 3     5       Other 2     5       Security     5       Other 3     5       Walls     5       Elevators     5       Ceiling     5       LBP Other 1     5       Ceiling     5 | Criteria Criteria Show Criteria Show Criteria Show Criteria Show Criteria Show Criteria | Ratings         \$           Image: Image in the state in the state in the sta | Responsibility                     | Observations     Observations     O | Notes Notes     |

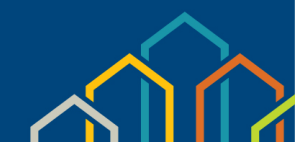

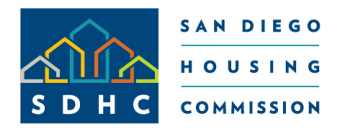

SDHC Landlord Portal Unit Inspections (Continued)

- Select the drop-down arrow for "Generate Letter" to print one of the following letters:
  - Failed Items Only: Generates only failed items list along with inspection information.
  - Schedule Letter: Generates a letter that confirms inspection date for an inspection already performed. (Currently, future inspections are unavailable.)
  - Results Letter/Results Letter with Notes: Generates a fail letter along with a failed items list.

| Inspection Details |               |            |                   |                                                        | 1 |
|--------------------|---------------|------------|-------------------|--------------------------------------------------------|---|
| Tenant Name        | Inspection ID | 221620     | Letter Type       |                                                        |   |
| Unit Address       | Inspect Type  | Annual     | Linked Inspection | Failed items only<br>Schedule letter<br>Results letter |   |
| SAN DIEGO, CA      | Inspect Date  | 12/01/2017 | Generate Letter   | Results letter with notes                              |   |
|                    | Inspector     |            |                   |                                                        |   |
|                    | Phone         |            |                   |                                                        |   |
| Please Note:       |               |            |                   |                                                        |   |

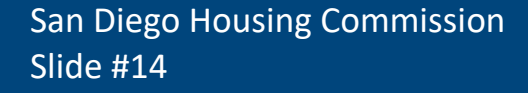

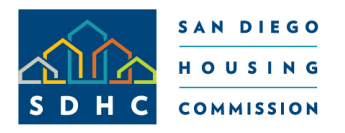

SDHC Landlord Portal Unit Holds and Abatements

- From the "Unit Holds and Abatements" page, you will be able to access all active holds and abatements on your unit.
- Similar to the Ledger, Caseworker and Inspections pages, you can export to an Excel spreadsheet and sort the data.

| onit holds And A                        | bacemen       |                            |         |                        |                               |                                              |    |             |          |
|-----------------------------------------|---------------|----------------------------|---------|------------------------|-------------------------------|----------------------------------------------|----|-------------|----------|
| Scheduled Between                       | 8/3/2018      |                            | 8/24/20 | 18                     |                               |                                              |    |             |          |
| Status                                  |               | ×                          |         |                        |                               |                                              |    |             |          |
|                                         | Go Exc        | et                         |         |                        |                               |                                              |    |             |          |
|                                         |               |                            |         |                        |                               | Search:                                      |    |             |          |
| Unit Address                            | te End Date   | Date of HAP<br>Termination | туре    | Hold/Abate ¢<br>Reason | Payment Affected              | Description                                  | ¢  | Tenant Name | Status   |
| 3425 03/01/20<br>SAN DIEGO, CA<br>92105 | 18 03/08/2018 | 04/07/2018                 | Abate   | HQS Inspection         | Housing Assistance<br>Payment | CORRECTION NOT COMPLETED E<br>ABATEMENT DATE | βY | NGUYEN,     | Inactive |

#### Unit Holds And Abatements

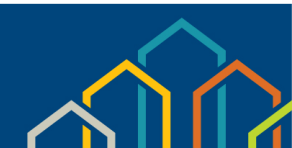

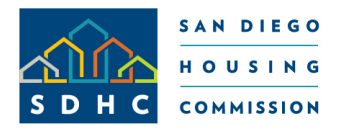

## SDHC Landlord Portal Unit Information

- Search data based on bedroom size and occupancy status.
- Export data to Excel worksheet.

| Unit Info                   |      |               |   |               |                  |             |   |               |                 |
|-----------------------------|------|---------------|---|---------------|------------------|-------------|---|---------------|-----------------|
| # of Bedrooms               | Sele | ect options   |   | ٥             | Unit Status      | V           |   |               |                 |
|                             | G    | Excel         |   |               |                  |             |   |               |                 |
|                             |      |               |   |               |                  |             |   | Search:       |                 |
| Unit Address                | ¢    | # of Bedrooms | ¢ | Contract Rent | Legal Owner 🖨    | HAP Payee   | ¢ | Tenant Name 🗳 | Unit Status 🛛 🍦 |
| 3425<br>SAN DIEGO, CA 92105 |      | 2             |   | \$1,238.00    | 40TH STREET, LLC | STREET, LLC |   | NGUYEN,       | Occupied        |
| 3429<br>SAN DIEGO, CA 92105 |      | 2             |   | \$1,350.00    | 40TH STREET, LLC | STREET, LLC |   | TARAKJI,      | Occupied        |

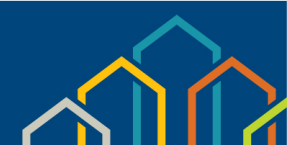

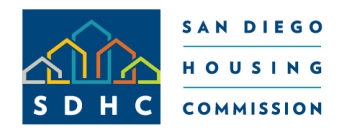

SDHC Landlord Portal Online Forms and Documents

Access and print the following forms and documents:

### **Rental Assistance**

- Carbon Monoxide Detectors
- Comparable Request
- Frequently Asked Questions
- Guidelines for Rent Increases
- Housing Inspection Flyer
- Lead Warning Statement
- Move Process Guidelines
- Direct Deposit Authorization
- Rent Increase Request
- Rent Increase FAQ's
- Steps to Save to Excel
  - W-9 Form

## **HOUSING FIRST – SAN DIEGO**

- Certification of Ownership
- Direct Deposit Authorization
- Landlord Contingency Fund Guidelines
- Leap Program Flyer

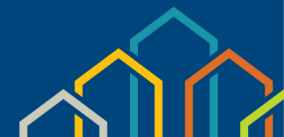

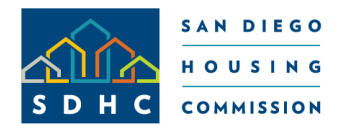

SDHC Landlord Portal Contact Us

## For questions or assistance, please contact the Owner Liaison

| Direct Dial   | 619.578.7128       |
|---------------|--------------------|
| Fax Number    | 619.578.7364       |
| Email Address | ownerinfo@sdhc.org |

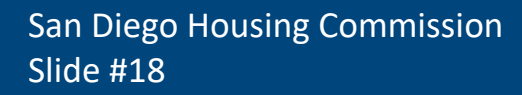

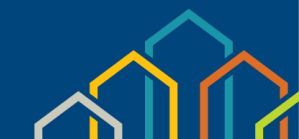

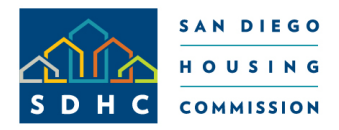

SDHC Landlord Portal Contact Us

# Questions?

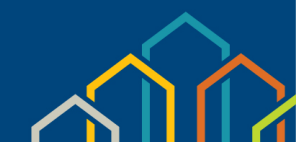